## Espace-jeux : Comment s'inscrire ?

Les inscriptions à l'esapce-jeux se font en ligne par le logiciel Framadate.

#### 1. Inscription

Pour toute demande d'inscription, contactez la responsable en précisant le ou les jours souhaités. Vous recevrez ensuite un lien vers « Framadate » : Inscriptions espace jeu du mardi 23 avril au 28 mai

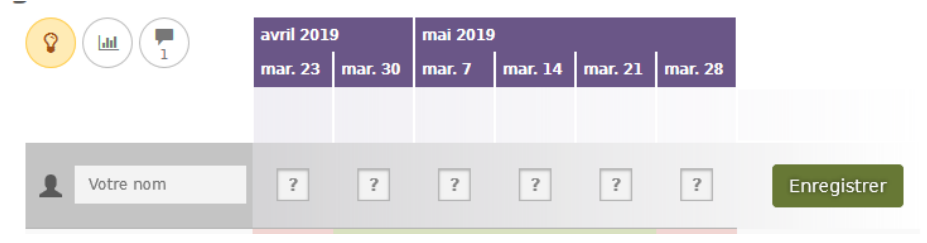

Sur la ligne « votre nom » : inscrire votre prénom et celui de l'enfant, cochez

ensuite les dates souhaitées puis enregistrer (il faut remplir une ligne par enfant).

### 2. Confirmation d'inscription

Vous devez ensuite vérifier, en suivant le même lien, que votre inscription est confirmée.

Si le nombre de demande est supérieur à 15 enfants, un roulement et une liste d'attente seront mis en place. Dans l'exemple ci-dessous, l'inscription d'Isabelle avec deux enfants n'est pas confirmée pour la date du mardi 23 mai,

| il | faudra              | attendre    | 5   | un  | év         | entuel      |             | désistement. |
|----|---------------------|-------------|-----|-----|------------|-------------|-------------|--------------|
|    | Lucie B. + Alice    | ×           | × . | × . |            | 1           | × .         |              |
|    | Lucie B + Arthur    | ×           | × . | × . |            | 1           | 1           | 1            |
|    | Isabelle + Robin    | (🖌)         | 1   | × . | × .        | 1           | 1           |              |
|    | Isabelle + Louise   | (🖌)         | × . | × . | × .        | 1           | × .         | 1            |
|    | Somme<br>26 votants | ★15<br>(+2) | ★15 | ★15 | 13<br>(+1) | ★15<br>(+4) | ★15<br>(+1) |              |

### 3. Modification

Il est impératif d'annuler une inscription en cas d'absence ce qui permettra à d'autres personnes de s'inscrire. Pour modifier :

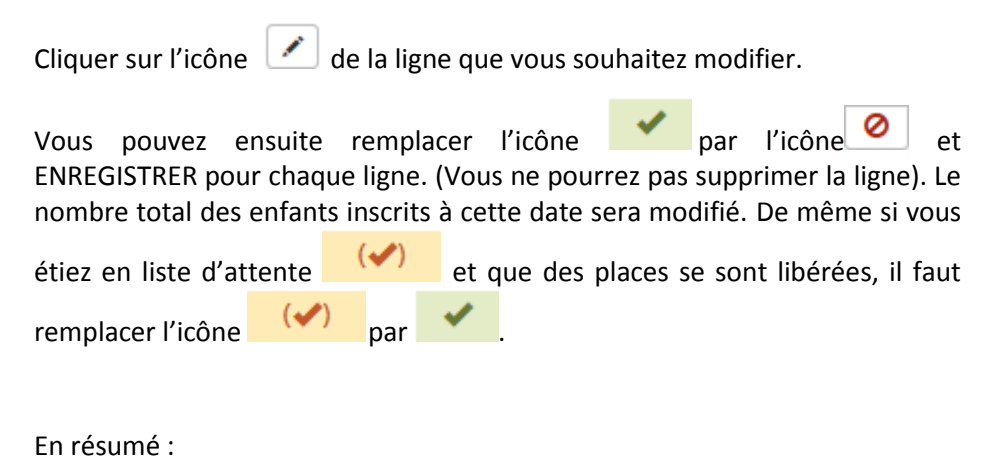

| × . | l'inscription est confirmée                                      |
|-----|------------------------------------------------------------------|
| (*) | vous êtes en liste d'attente (en raison du roulement nécessaire) |
| 0   | vous ne souhaitez pas venir à l'espace jeux ce jour-là           |

En cas de difficulté d'utilisation ou si vous n'avez pas d'accès Internet, vous pouvez toujours vous inscrire directement auprès de la responsable.

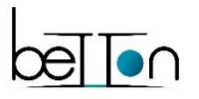

Relais petite enfance 02 99 55 33 45 rpe@betton.fr

# Atelier d'éveil : Comment s'inscrire ?

Les inscriptions à l'atelier d'éveil se font en ligne par le logiciel Framadate.

### 1. Inscription

Pour toute demande d'inscription, contactez la responsable en précisant le ou les jours souhaités. Vous recevrez ensuite un lien vers « Framadate » : Inscriptions espace jeu du mardi 23 avril au 28 mai

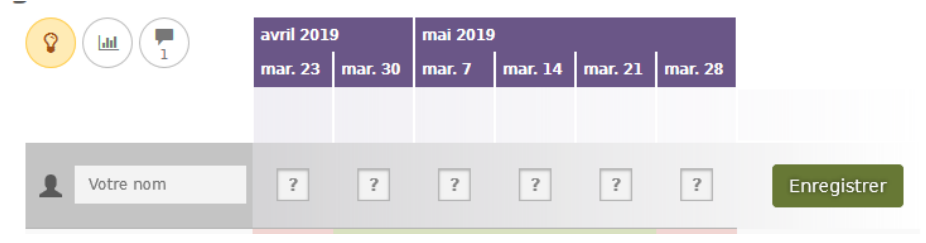

Sur la ligne « votre nom » : inscrire votre prénom et celui de l'enfant, cochez

ensuite les dates souhaitées puis enregistrer (il faut remplir une ligne par enfant).

### 2. Confirmation d'inscription

Vous devez ensuite vérifier, en suivant le même lien, que votre inscription est confirmée.

Si le nombre de demande est supérieur à 15 enfants, un roulement et une liste d'attente seront mis en place. Dans l'exemple ci-dessous, l'inscription d'Isabelle avec deux enfants n'est pas confirmée pour la date du mardi 23 mai,

| il | faudra              | attendre    | 5   | un  | év         | entuel      |             | désistement. |
|----|---------------------|-------------|-----|-----|------------|-------------|-------------|--------------|
|    | Lucie B. + Alice    | 1           | × . | × . |            | 1           | ~           |              |
|    | Lucie B + Arthur    | 1           | 1   | × . |            | 1           | 1           | 1            |
|    | Isabelle + Robin    | (🖌)         | 1   | × . | × .        | 1           | 1           |              |
|    | Isabelle + Louise   | (🖌)         | 1   | × . | × .        | 1           | ×           | 1            |
|    | Somme<br>26 votants | ★15<br>(+2) | ★15 | ★15 | 13<br>(+1) | ★15<br>(+4) | ★15<br>(+1) |              |

### 3. Modification

Il est impératif d'annuler une inscription en cas d'absence ce qui permettra à d'autres personnes de s'inscrire. Pour modifier :

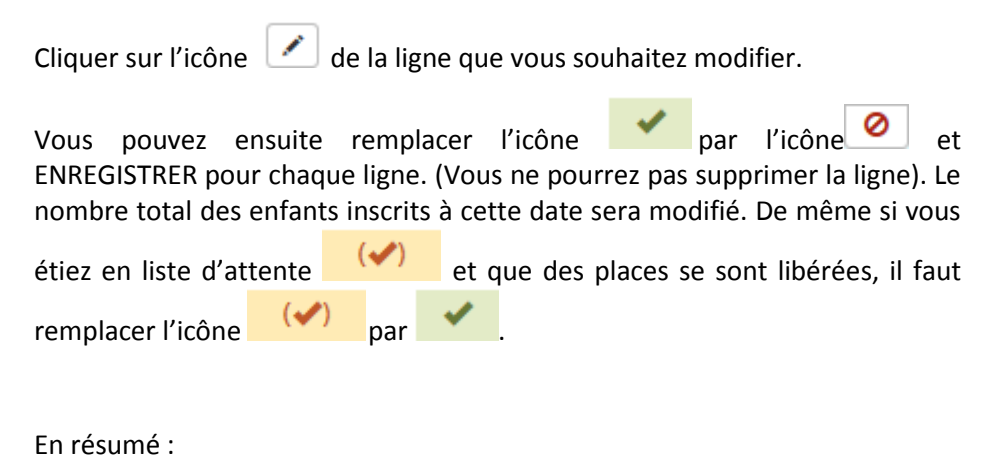

| × . | l'inscription est confirmée                                      |
|-----|------------------------------------------------------------------|
| (*) | vous êtes en liste d'attente (en raison du roulement nécessaire) |
| 0   | vous ne souhaitez pas venir à l'espace jeux ce jour-là           |

En cas de difficulté d'utilisation ou si vous n'avez pas d'accès Internet, vous pouvez toujours vous inscrire directement auprès de la responsable.

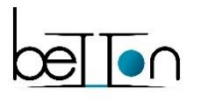

Relais petite enfance 02 99 55 33 45 rpe@betton.fr